# Sex Offender

# Sex Offender Records

## LEADS Number Identifier now begins with 'X' Example: X21A0040

#### Sex Offender Query OVEHPER QUERY FORM

**QVEHPER - Vehicle & Person Query Form** \*<u>M</u>essage Key ORI IL08496Y6 = ISP INFO SERVICES BUREAU SPRINGFIELD -Z2 = Basic Query  $\mathbf{T}$ LEADS or NCIC NCIC # **Placard SER#** LEADS # Notes LICENSE PLATE License # License State/Region License Year License Type • • PERSONAL Date of Birth Name Sex Race  $\mathbf{T}$ Ŧ Social Security # Miscellaneous # Driver Image Hotfiles Image Related Search Hit N = No 🔻 Y = Yes 🔻 N = No 🔻  $\mathbf{T}$ Driver License # Driver License State/Region Code T State ID # FBI/UCN# FOID # VEHICLE OAN # Vehicle Year Vehicle Make VIN #  $\mathbf{T}$ Submit Clear Close

# **SEX OFFENDER ENTRY**

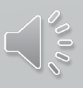

# 

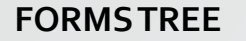

#### **QUICK BAR FUNCTION**

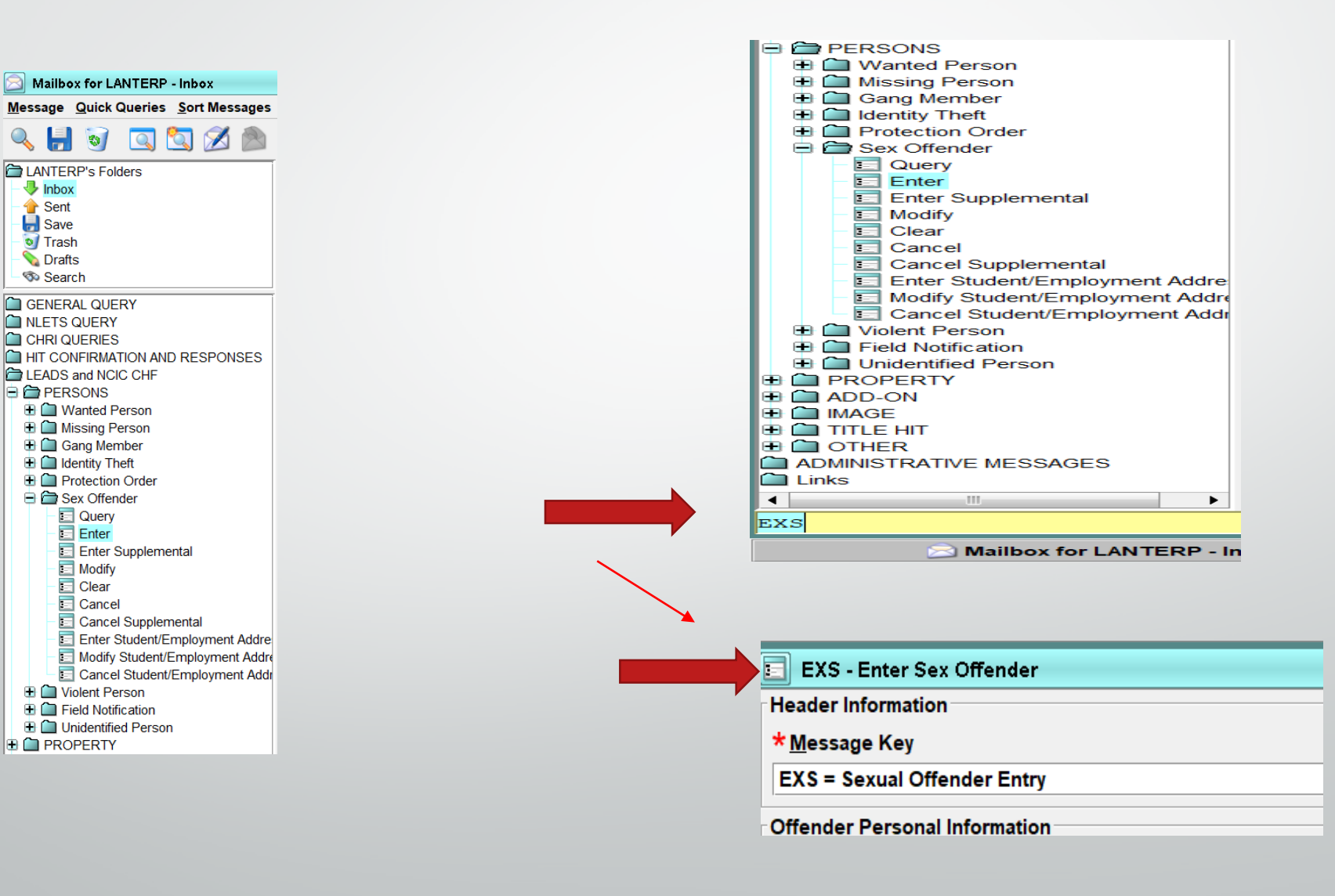

# Sex Offender Entry

\*<u>M</u>essage Key

| EXS = Sexual Offender Entry                                    |  |
|----------------------------------------------------------------|--|
| EXS = Sexual Offender Entry                                    |  |
| EXSC = Sexual Offender Entry Caution                           |  |
| EXS1 = Violent Offender Against Youth or Murderer - LEADS ONLY |  |
| EXS1C = Violent Offender Against Youth CAUTION - LEADS Only    |  |

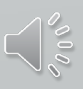

# Message Key – EXS

| >             | 🗉 EXS - Enter Sex Offender                          |                      |                          |                                                | . a x                   |
|---------------|-----------------------------------------------------|----------------------|--------------------------|------------------------------------------------|-------------------------|
|               | Header Information                                  |                      |                          |                                                |                         |
|               | * <u>M</u> essage Key                               |                      | <u>O</u> RI              |                                                |                         |
| $\Rightarrow$ | EXS = Sexual Offender Entry                         | ▼                    | IL08496Y6 = ISP INFO SER | VICES BUREAU SPRINGFIELD                       |                         |
|               | Offender Personal Information                       |                      |                          |                                                |                         |
|               | Caution/Medical Condition                           |                      |                          |                                                |                         |
| >             |                                                     | V                    |                          |                                                |                         |
|               | * <u>N</u> ame                                      | * <u>S</u> ex        | * <u>R</u> ace           | * <u>D</u> ate of Birth <u>P</u> lace of Birth |                         |
|               |                                                     |                      |                          | ▼                                              | ▼                       |
|               | <u>*H</u> eight <u>*W</u> eight <u>*H</u> air Color | * <u>E</u> ye Color  | <u>S</u> kin Tone        | S <u>c</u> ars, Marks, Tattoos                 |                         |
|               |                                                     | ▼                    | ▼                        | ▼                                              |                         |
|               | Ethnicity Citize                                    | enship               | Social Security #        | FBI /UCN# <u>M</u> iscellaneous #              | Fingerprint Classificat |
|               | ▼                                                   |                      | <b>•</b>                 |                                                | ▼                       |
|               | DNA DNA Location                                    | Blood                | Type Chicag              | jo PD IR#                                      |                         |
|               | ▼                                                   |                      | ▼                        |                                                |                         |
|               | Telephone # Telephone Type                          | <u>E</u> mail        |                          | nternet Identifiers                            |                         |
|               |                                                     | ▼                    |                          |                                                |                         |
|               | Operator's <u>L</u> icense State                    | Operator's License # | Expiration Year          |                                                |                         |
|               |                                                     | ▼                    |                          |                                                |                         |

# Message Key - EXSC

| EXS - Enter Sex Offender                           |                            |                     |                        |                          |                              |        | . 8 (                   |
|----------------------------------------------------|----------------------------|---------------------|------------------------|--------------------------|------------------------------|--------|-------------------------|
| Header Information                                 |                            |                     |                        |                          |                              |        |                         |
| <mark>≭</mark> Message Key                         |                            |                     | <u>O</u> RI            |                          |                              |        |                         |
| EXSC = Sexual Offender En                          | try Caution                | ▼                   | IL08496Y6 = IS         | P INFO SERVIC            | ES BUREAU SPRING             | GFIELD |                         |
| Offender Personal Informatio                       | on                         |                     | IL0680200 = PI         | ) LITCHFIELD             | L                            |        |                         |
| * <u>C</u> aution/Medical Condition                | •                          |                     |                        |                          |                              |        |                         |
| * <u>N</u> ame                                     |                            | * <u>S</u> ex :     | <mark>≭ R</mark> ace   | <b>*</b> I               | Date of Birth Place of Birth |        |                         |
|                                                    |                            | ▼                   |                        | ▼ _                      | <u>   </u>                   |        | ▼                       |
| * <u>H</u> eight * <u>W</u> eight * <u>H</u> air C | olor<br>•                  | * <u>E</u> ye Color | <u>S</u> kin Tone<br>▼ | S <u>c</u> ars, N<br>▼   | /larks, Tattoos              |        |                         |
| <u>E</u> thnicity                                  | Citizenship                |                     | <u>S</u> ocial Secu    | rity # <u>F</u> BI /UCN# | <u>M</u> iscellaneous #      |        | Fingerprint Classificat |
| <u>D</u> NA <u>D</u> NA Location<br>▼              | •                          | Blood               | Туре                   | Chicago PD IR#           |                              |        | ]                       |
| Telephone # Telep                                  | hone Type <u>E</u> ma<br>▼ | il                  |                        | Internet Identif         | fiers                        |        |                         |
| Operator's <u>L</u> icense State                   | <u>O</u> per<br>▼          | ator's License #    | <u>E</u> xpiration     | (ear                     |                              |        |                         |

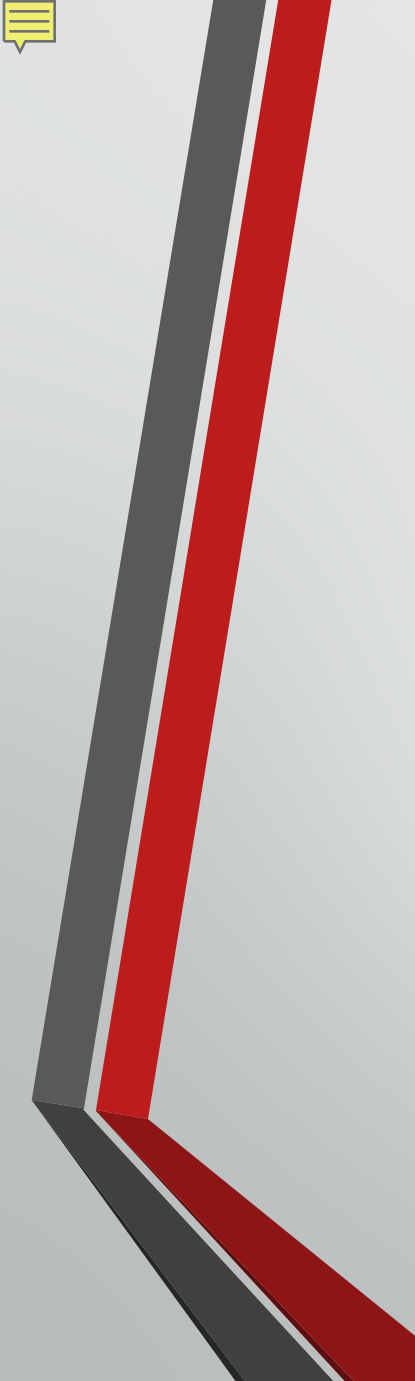

#### **Offender Personal Information**

### Caution/Medical Condition (CMC)

Will be highlighted if required, dependent upon Message Key Selection

| DESCRIPTION                           | CODE |
|---------------------------------------|------|
| Armed and dangerous                   | 00   |
| Other (Identify in the MIS Field)     | 01   |
| Violent tendencies                    | 05   |
| Martial arts expert                   | 10   |
| Explosive expertise                   | 15   |
| Known to abuse drugs                  | 20   |
| Escape risk                           | 25   |
| Sexually violent predator-Contact ORI | 30   |
| International Flight Risk             | 40   |
| Heart condition                       | 50   |
| Alcoholic                             | 55   |
| Allergies                             | 60   |
| Epilepsy                              | 65   |
| Suicidal                              | 70   |
| Medication required                   | 80   |
| Hemophiliac                           | 85   |
| Diabetic                              | 90   |

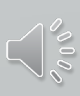

## ORI

Each station has it's own ORI.

Sub ORI or the main ORI for each agency. If your agency enters Hot Files for other Agencies, you will have a drop down box that will allow you to choose which ORI you would like to use for the particular Entry or Inquiry.

CDC's will still identify stations.

IL08496Y6 = ISP INFO SERVICES BUREAU SPRINGFIELD IL0680200 = PD LITCHFIELD IL

#### **OFFENDER PERSONAL INFORMATION**

Ē

2

Offender Personal Information **Caution/Medical Condition** My YW \*<u>N</u>ame \*Date of Birth Place of Birth \* <u>S</u>ex T \*<u>H</u>eight <u>\*W</u>eight <u>\*H</u>air Color Skin Tone Scal attoos M ▼ T T Ethnicity Social Security # FBI /UCN# **Fingerprint Classification** ous # ¥ ▼ Blood Type <u>D</u>NA DNA Location Chicago PD IR# ▼ ▼ Telephone # Telephone Type <u>E</u>mail Internet Identif ▼ Expiration Year Operator's License State Operator's License # ▼

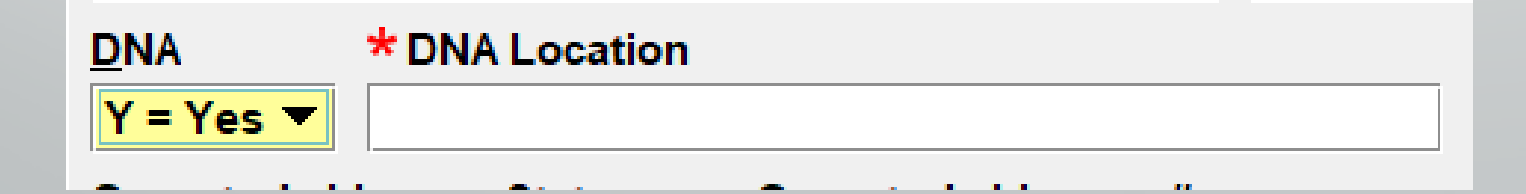

 $\langle 000\rangle$ 

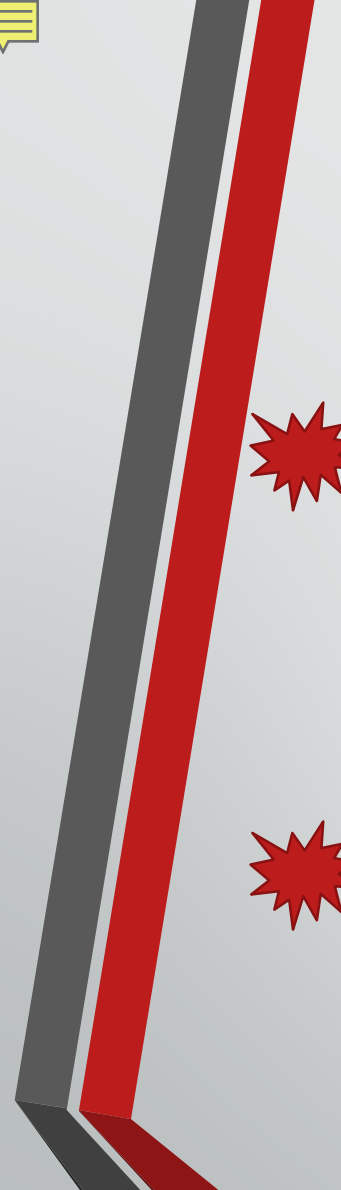

# **Offender Registration Information**

|  | Offender Reg                                                    | Offender Registration Information |            |              |                |                         |                          |               |
|--|-----------------------------------------------------------------|-----------------------------------|------------|--------------|----------------|-------------------------|--------------------------|---------------|
|  | *LEADS Status *Initial <u>R</u> egistration Date *Activity Date |                                   |            |              |                |                         |                          |               |
|  |                                                                 |                                   |            |              |                |                         |                          |               |
|  | <u>S</u> tate ID #                                              | *Child Se                         | x Offender |              |                | _                       |                          |               |
|  |                                                                 |                                   |            | T            | •              | ]                       |                          |               |
|  | *County/Sta                                                     | te of Conv                        | * Photo    | *IDC #       | *Age At Offens | e Verification          | Verified                 | Action        |
|  |                                                                 | •                                 | . ▼        | ·            |                |                         |                          |               |
|  | *Citation 1                                                     | *Conviction 1                     | Citation 2 | Conviction   | 2 Citation 3   | Conviction 3 Citation 4 | Conviction 4 Citation 5  | Conviction 5  |
|  |                                                                 |                                   |            | <u> </u>     |                |                         |                          |               |
|  | Citation 6                                                      | Conviction 6 C                    | itation 7  | Conviction 7 | Citation 8 Co  | nviction 8 Citation 9   | Conviction 9 Citation 10 | Conviction 10 |
|  |                                                                 |                                   |            |              |                |                         |                          |               |

#### OFFENDER LEADS STATUS Hover

- D-Notified, Not Registered-(applies proper caveat, Offender has 3 days to register, M/VOAY Offender has 5 days to register)
- E-Child Sex Offender who no longer needs to register
- I-Incarcerated
- K-Deported

Ē

- M-nnn-Moving to Illinois County..nnn must be numeric County Code
  from Table
- N-Not Notified; to be Notified
- OM-Out of State Move
- R-Registered
- X-Sex Offender with an adult victim who no longer needs to Register
  - (1-5 alpha,num)

#### CSO CODES Dropdown

D = Sexually dangerous person - victim under 18

- J = Juvenile sex offender victim under 18
- K = Juvenile sex offender victim 18 or older
- M = Murderer sexually motivated
- N = Sex Offender Victim 18 or Older
- P = Sexual Predator victim under 18
- S = Sexual Predator victim 18 or older
- U = Adjudicated Juvenile/Violent Offender
- V = Sexually violent person victim under 18
- W = VOAY and/or Murder not Sexually motivated
- X = Sexually violent person victim 18 or older
- Y = Child Sex Offender Less Than 18
- Z = Sexually dangerous person victim 18 or older

# **Victim Information**

- Relationship to Victim dropdown
- Victim Age must be 2 characters (*at time of violation*).
- Victim Gender

| Victim Information     |                                           |
|------------------------|-------------------------------------------|
| Relationship to Victim | <u>★V</u> ictim Age <u>V</u> ictim Gender |
|                        |                                           |
|                        |                                           |

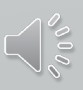

# **Relationship to Victim**

#### 💡 Code List Search

Ę

Enter Search Text

Only Search From WITHIN FAMILY

- Victim was Child Victim was Common-Law Spouse Victim was Grandchild Victim was Grandparent Victim was In-Law Victim was Other Family Member Victim was Parent Victim was Sibling Victim was Sibling Victim was Stepchild Victim was Stepparent
- Victim was Stepsibling

| 😨 Code List Search                                                                                                    | 💂 Code List Search                             |
|----------------------------------------------------------------------------------------------------|------------------------------------------------|
| Enter Search Text Only Search From OUTSIDE FAMILY BUT KNOWN TO VICTIM                                                                                                    | Enter Search Text<br>Only Search From NOT KNOW |
| Homosexual Relationship<br>Victim was Acquaintance<br>Victim was Babysittee (The Baby)<br>Victim was Boyfriend/Girlfriend<br>Victim was Child of Boyfriend or Girlfriend | Relationship Unknown<br>Victim was Stranger    |
| Victim was Employee<br>Victim was Employer<br>Victim was Ex-Spouse<br>Victim was Friend<br>Victim was Neighbor<br>Victim was Otherwise Known                             |                                                |

om NOT KNOWN BY VICTIM nown ger

#### **Offender Address Information**

Ē

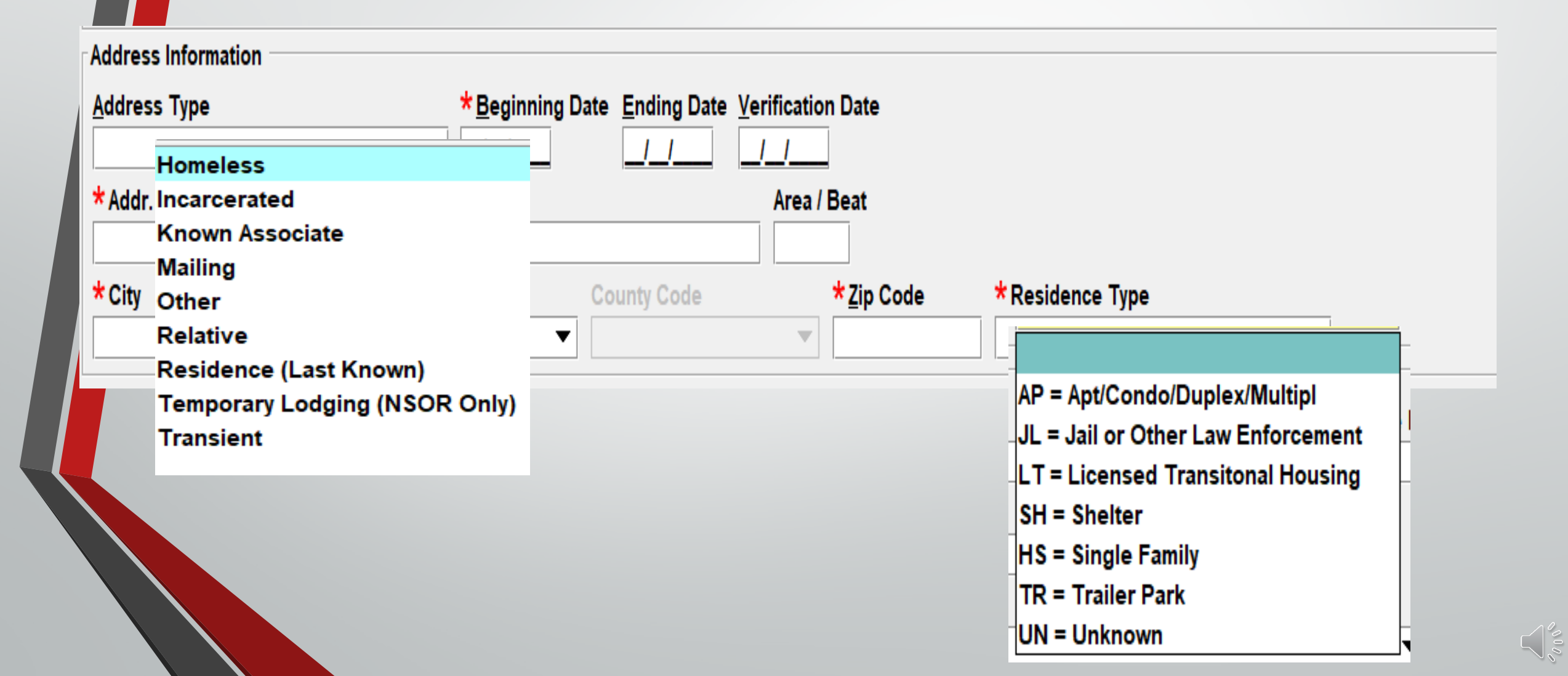

#### **Offender Vehicle Information**

Ę

Swa W

| Vehicle Information                                       |                      |                                              |                                                                                                    |
|-----------------------------------------------------------|----------------------|----------------------------------------------|----------------------------------------------------------------------------------------------------|
| Vehi <u>c</u> le Color                                    | Vehicle Year Vehicl  | e Ma <u>k</u> e                              | Vehicle Mo <u>d</u> el                                                                                                    |
| ▼ 1                                                       |                      |                                              |                                                                                                    |
| Vehicle Style VIN #                                       | <u>V</u> ehicle Owne | rship                                        |                                                                                                    |
|                                                           |                      |                                              |                                                                                                    |
| License Month Lic <u>e</u> nse Year <u>L</u> icense State |                      |                                              | icense #                                                                                                    |
|                                                           | ▼                    | A - Registered to Relative That Dees not Sha | ra Pasidanaa                                                                                                    |
| Boat Information                                          |                      | H = Registered to Member of Household        |                                                                                                    |
| Boat Color Boat Veer                                      | Post Make            |                                              |                                                                                                    |
| Boat <u>C</u> olor Boat Year                              | Boat <u>M</u> ake    | P = Personal                                 |                                                                                                    |
|                                                           |                      | R = Rental                                   |                                                                                                    |
| Boat Type Boat Name                                       | Boat Length Pro      | W = Work                                     | be the second second se |
|                                                           |                      | Y = Other (See Mis)                          | <b>-</b>                                                                                                    |
| Boat Hull # Registration # Registration                   | State                |                                              |                                                                                                    |
|                                                           |                      |                                              |                                                                                                    |
| Optional Linkage Information                              |                      |                                              |                                                                                                    |
| Linkage Agency ID Linkage Case #                          |                      |                                              |                                                                                                    |
|                                                           |                      |                                              |                                                                                                    |
| Missellaneous Information                                 |                      |                                              |                                                                                                    |
|                                                           |                      |                                              |                                                                                                    |
|                                                           |                      | -                                            |                                                                                                    |
|                                                           |                      |                                              |                                                                                                    |
|                                                           |                      |                                              |                                                                                                    |
|                                                           |                      |                                              |                                                                                                    |
| l                                                         |                      | ▼                                            |                                                                                                    |
| Agency Case Number                                        |                      |                                              |                                                                                                    |
| Agency Case #                                             |                      |                                              |                                                                                                    |
|                                                           |                      |                                              |                                                                                                    |
|                                                           |                      |                                              |                                                                                                    |
| Sub                                                       | mit                  | Clear                                        |                                                                                                    |
|                                                           |                      | Clear                                        |                                                                                                    |

# Hot Links

.

10.00

.

000

| Query                  | Modify                       | Clear               | Cancel             | Enter Emp/Stu Address | Modify Emp/Stu Address |
|------------------------|------------------------------|---------------------|--------------------|-----------------------|------------------------|
| Cancel Emp/Stu Address | Enter Supp                   | Cancel Supp         | Enter AddOn        | Clear Addon           | Enter Image            |
| a dia kata an          | and the second states of the | la a trade a second | da ser transformer | in the second         | a second to            |
|                        |                              |                     |                    |                       |                        |
|                        |                              |                     |                    |                       |                        |
|                        |                              |                     |                    |                       |                        |
|                        |                              |                     |                    |                       |                        |
|                        |                              |                     |                    |                       |                        |
|                        |                              |                     |                    |                       |                        |
|                        |                              |                     |                    |                       |                        |
|                        |                              |                     |                    |                       |                        |
|                        |                              |                     |                    |                       |                        |
|                        |                              |                     |                    |                       |                        |
|                        |                              |                     |                    |                       |                        |

CHF

Ē

\* DO NOT SEARCH, DETAIN OR ARREST BASED SOLELY ON THIS RECORD \* \*\* SUBJECT IS A REGISTERED SEXUAL PREDATOR - VICTIM UNDER 18 \*\* OFFENDER MUST REGISTER UNTIL 2031-04-13

LDS/X21A1769 SEX OFFENDER CMC/30 SEXUALLY VIOLENT PREDATOR

NAM/GATES, PEARLY SEX/F RAC/W POB/IL DOB/1964-01-30 AGE/57 HGT/506 WGT/180 HAI/BLN EYE/BLU DNA/N SID/IL11111 SMT/TAT L ANKL ADD/01 RESIDENCE (LAST KNOWN) BDA/2021-04-13 SNU/123 SDI/N SNA/MAIN CTY/ANYTOWN STA/IL COU/SANGAMON ZIP/62703 HTP/TRAILER PARK ORI/IL08496Y6 ORA/ISP INFO SERVICES BUREAU SPRINGFIELD ENT/BN0 OPR/LANTERP DTE/2021-04-13 14:02 DLU/2021-04-13 14:02 NIC/X750493261 CONFIRM WITH ORI

\* DO NOT SEARCH, DETAIN OR ARREST BASED SOLELY ON THIS RECORD \* \* IF ACTUAL CONTACT: DOCUMENT LDS/X21A1769 WITH ADDON RECORD \*

\*\* REGISTERED OFFENDER INFORMATION \*\*
LSTA/R - REGISTERED
ORD/2021-04-13 ERD/2031-04-13 CON/2014-06-23
OFS/23 - COMPLIANT
LADT/2021-04-13 CSO/P
CCV/SANGAMON PHO/Y AOO/50 AOV/12 SOV/M
CON1/2014-06-23 CIT1/CRIMINAL SEXUAL ABUSE/FORCE

\*\*\*\*\* END OF SEX OFFENDER RECORD INFORMATION \*\*\*\*\*

## **Enter Supplemental Data**

#### Select Form Tree Form

Ę

| Header Information               |                           |       |
|----------------------------------|---------------------------|-------|
| <u>o</u> ri                      |                           |       |
| IL08496Y6 = ISP INFO SI          | RVICES BUREAU SPRINGFIELD |       |
| Record Identifiers               |                           |       |
| *UD\$# *Nar                      |                           |       |
|                                  |                           |       |
|                                  |                           |       |
| Supplemental Data                |                           |       |
| Caution/Medical Condition        | n .                       |       |
| Cautom <u>m</u> edical Condition | <b>*</b>                  |       |
|                                  |                           |       |
| Alias                            | Alias                     | Alias |
|                                  |                           |       |

#### Select Hot Link From Message

|              | EXSN - Enter S            | ex Offender Suppleme                     | ntal                           |  |               |
|--------------|---------------------------|------------------------------------------|--------------------------------|--|---------------|
|              | Header Informatio         | n                                        |                                |  |               |
|              | <u>o</u> ri               |                                          |                                |  |               |
|              | IL08496Y6 = ISP II        | NFO SERVICES BUREA                       | J SPRINGFIELD 🔻                |  |               |
|              | Record Identifiers        |                                          |                                |  |               |
|              | *LDS#                     | *N <u>a</u> me                           |                                |  |               |
|              | X21A0520                  | GATES, PEARLY                            |                                |  |               |
|              | Supplemental Data         |                                          |                                |  |               |
| Identifier X | Caution/Medical Condition |                                          |                                |  |               |
|              |                           |                                          | ▼                              |  |               |
|              | <u>A</u> lias             |                                          | <u>A</u> lias                  |  | <u>A</u> lias |
|              |                           |                                          |                                |  |               |
|              | Date of <u>B</u> irth Dat | e of <u>B</u> irth Date of <u>B</u> irth | S <u>c</u> ars, Marks, Tattoos |  |               |

# **Moving Status**

#### **LEADS** Status

Ę

Place the record into moving status

> Using 3 digit county code M-084

| 📄 MXS - NCIC Modi                          | ify Sex Offender          |                                       |                   |
|--------------------------------------------|---------------------------|---------------------------------------|-------------------|
| Header Information                         |                           |                                       |                   |
| <u>O</u> RI                                |                           |                                       |                   |
| IL08496Y6 = ISP INF                        | O SERVICES BUREAU SPI     | RINGFIELD 🔻                           |                   |
| Record Identifiers                         |                           | · · · · · · · · · · · · · · · · · · · |                   |
|                                            |                           |                                       |                   |
| X21A0520 GAT                               |                           |                                       |                   |
| AZTAUJZU GAT                               |                           |                                       |                   |
| Message Information                        | 1                         |                                       |                   |
| MKE                                        |                           |                                       | <u>O</u> RI       |
|                                            |                           | <b>`</b>                              |                   |
| Offender Personal Ir                       | formation                 |                                       |                   |
| Caution/Medical Cor                        | ndition                   |                                       |                   |
|                                            | •                         |                                       |                   |
| <u>N</u> ame                               |                           | <u>S</u> ex                           | Race              |
|                                            |                           | ▼                                     |                   |
| <u>H</u> eight <u>W</u> eight <u>H</u> air | Color                     | Eye Color                             | <u>S</u> kin Tone |
|                                            |                           | ▼                                     | ▼                 |
| Ethnicity                                  | Citizenshi                | р                                     | <u>S</u> ocial    |
|                                            | ▼                         |                                       | ▼                 |
| <u>D</u> NA                                | DNA Location              |                                       | Chicago Pl        |
|                                            | ▼                         |                                       |                   |
| <u>T</u> elephone #                        | <u>T</u> elephone Type    | <u>E</u> mail                         |                   |
|                                            | ]                         |                                       |                   |
| Operator's <u>L</u> icense                 | State                     | Operator's License #                  | <u>E</u> xpirat   |
|                                            | ▼                         |                                       |                   |
| Offender Registratio                       | n Information             |                                       |                   |
| LEADS Status Initial                       | Registration Date Activit | v Date Ending Registra                | ation Date        |
| M-084                                      |                           |                                       | tion Date         |
|                                            | ·                         |                                       |                   |

# Take Possession of Record 2 step process - #1

| Header Infor | nation                                 |   |                                  |                           |
|--------------|----------------------------------------|---|----------------------------------|---------------------------|
| <u>o</u> ri  |                                        |   |                                  |                           |
| IL08496Y6 =  | ISP INFO SERVICES BUREAU SPRINGFIELD 🔻 |   |                                  |                           |
| Record Ident | ifiers                                 |   |                                  |                           |
| LEADS #      | *Name                                  |   |                                  |                           |
| X21A0520     | GATES, PEARLY                          |   |                                  |                           |
| Message Info | rmation                                |   |                                  |                           |
| MKE          |                                        |   | <u>O</u> RI                      | Name of <u>V</u> alidator |
|              |                                        | • | INFO SERVICES BUREAU SPRINGFIELD |                           |

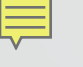

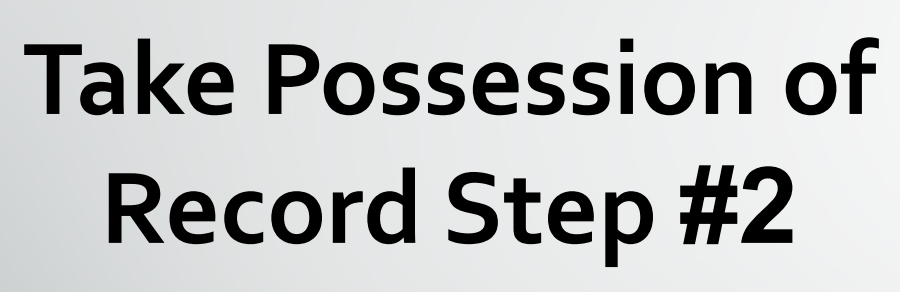

| 🔄 MXS - NCIC Modify Sex Offender                            |                   |
|-------------------------------------------------------------|-------------------|
| Header Information                                          |                   |
| ORI                                                         | _                 |
| IL08496Y6 = ISP INFO SERVICES BUREAU SPRINGFIELD V          |                   |
| Record Identifiers                                          |                   |
| *LEADS # *Name                                              |                   |
| X21A0520 GATES,PEARLY                                       |                   |
| Message Information                                         |                   |
| MKE                                                         | <u>O</u> RI       |
|                                                             | ▼                 |
| Offender Personal Information                               |                   |
| Caution/Medical Condition                                   |                   |
| <u></u>                                                     |                   |
| Name <u>S</u> ex                                            | <u>R</u> ace      |
|                                                             | ▼                 |
| Height Weight Hair Color Eye Color                          | <u>S</u> kin T    |
|                                                             | ▼                 |
| Ethnicity Citizenship                                       |                   |
| ▼                                                           | ▼                 |
| DNA DNA Location                                            | Chi               |
| ▼                                                           |                   |
| <u>T</u> elephone # <u>T</u> elephone Type <u>E</u> mail    |                   |
|                                                             |                   |
| Operator's License State Operator's License State           | cense #           |
|                                                             |                   |
| Offender Registration Information                           |                   |
| LEADS Status Initial Registration Date Activity Date Ending | Registration Date |
| R _/_/ 02/22/2021 _/_/_                                     |                   |
| State ID # Child Sex Offender                               |                   |
|                                                             |                   |

#### Step 2 continued

Ē

| County/State                                                   | of Conv                                    | ▼ Photo                           | Age At Offense Verifica                                                                | ation                      | Ve                                    | rified Action     |                       |  |  |
|----------------------------------------------------------------|--------------------------------------------|-----------------------------------|----------------------------------------------------------------------------------------|----------------------------|---------------------------------------|-------------------|-----------------------|--|--|
| Citation 1                                                     | Conviction 1                               | Citation 2                        | Conviction 2 Citation 3                                                                | Conviction 3               | Citation 4 Convic                     | ion 4 Citation 5  | Conviction 5          |  |  |
| Citation 6                                                     | Conviction 6                               | Citation 7                        | Conviction 7 Citation 8                                                                | Conviction 8               | Citation 9 Convic                     | ion 9 Citation 10 | Conviction 1 <u>0</u> |  |  |
| Victim Inform                                                  | ation                                      |                                   |                                                                                        |                            |                                       |                   |                       |  |  |
| Relationship                                                   | to Victim                                  |                                   | <u>V</u> ictim Age <u>V</u> ic                                                         | tim Gender                 |                                       |                   |                       |  |  |
|                                                                |                                            |                                   |                                                                                        |                            |                                       |                   |                       |  |  |
| Address Info                                                   | rmation                                    |                                   |                                                                                        |                            |                                       |                   |                       |  |  |
|                                                                |                                            |                                   |                                                                                        |                            |                                       |                   |                       |  |  |
| Address Typ                                                    | e                                          |                                   | * Beginning Date Endin                                                                 | g Date Verificati          | on Date                               |                   |                       |  |  |
| <u>A</u> ddress Typ<br>01 = Reside                             | e<br>nce (Last Knov                        | vn) T                             | * <u>B</u> eginning Date <u>Endin</u> 02/20/2021 _/                                    | ig Date <u>V</u> erificati | on Date                               |                   |                       |  |  |
| <u>A</u> ddress Typ<br>01 = Reside<br>Addr. No.<br>123         | e<br>nce (Last Know<br>Direction Apt.<br>N | wn) T<br># Stree<br>MAIN          | * <u>B</u> eginning Date <u>E</u> ndin<br>02/20/2021<br>et Name<br>I ST                | ig Date Verificati         | on Date<br>Beat #                     |                   |                       |  |  |
| <u>A</u> ddress Typ<br>01 = Reside<br>Addr. No.<br>123<br>City | e<br>nce (Last Know<br>Direction Apt.      | wn) T<br># Stree<br>MAIN<br>State | * <u>B</u> eginning Date <u>E</u> ndin<br>02/20/2021 _/<br>et Name<br>I ST<br>County C | ig Date Verificati         | on Date<br>Beat #<br><u>Z</u> ip Code | Residence Type    |                       |  |  |

000

#### SUPPLEMENTAL FORM

| EXSN - Enter Sex Offender Supplemental                                                |             |
|---------------------------------------------------------------------------------------|-------------|
| Header Information                                                                    | <b>^</b>    |
| ORI                                                                                   |             |
|                                                                                       |             |
| Record Identifiers                                                                    |             |
| *LDS# *Name                                                                           |             |
|                                                                                       |             |
| Supplemental Data                                                                     |             |
| Caution/Medical Condition                                                             |             |
|                                                                                       |             |
| <u>A</u> lias <u>A</u> lias                                                           |             |
|                                                                                       |             |
| Date of Birth       Date of Birth       Scars, Marks, Tattoos       Social Security # |             |
|                                                                                       |             |
| Miscellaneous # Citizenship                                                           |             |
|                                                                                       |             |
| Telephone #         Telephone Type         Email         Internet Identifiers         |             |
|                                                                                       |             |
| State ID #                                                                            |             |
|                                                                                       |             |
| Relationship to Victim Victim's Age Victim's Gender                                   |             |
|                                                                                       |             |
| Operator's License State Operator's License # Expiration Year                         |             |
|                                                                                       | _           |
| ▲                                                                                     | <b>&gt;</b> |

1000

#### SUPPLEMENTAL FORM

| License Month Li                    | c <u>e</u> nse Year <u>L</u> icense State | License                                    | е Туре                                                    | <u>L</u> icense #      |
|-------------------------------------|-------------------------------------------|--------------------------------------------|-----------------------------------------------------------|------------------------|
|                                     |                                           | ▼                                          |                                                           | ▼                      |
| Vehi <u>c</u> le Color              |                                           | <u>V</u> ehicle Year Vehicle Ma <u>k</u> e |                                                           | Vehicle Mo <u>d</u> el |
| ▼                                   |                                           |                                            | ▼                                                         |                        |
| Vehicle Style                       | <u>V</u> IN #                             | <u>V</u> ehicle Ownership                  |                                                           |                        |
|                                     |                                           |                                            | ▼                                                         |                        |
| Boat <u>C</u> olor                  | Boat Year                                 | Boat <u>M</u> ake                          | Boat <u>M</u> odel                                        | <u>B</u> oat Type      |
| ▼ /                                 | ▼                                         |                                            |                                                           | ▼                      |
| <u>B</u> oat Name                   | Boat Length Propulsion                    | Hull                                       | <u>H</u> ull Shape                                        |                        |
|                                     |                                           | ▼                                          | ▼ <b></b>                                                 |                        |
| <u>B</u> oat Hull #                 | Registration # Registration \$            | State                                      | <u>R</u> eg Exp Year <u>C</u> oast Guard # <u>H</u> ome P | Port                   |
|                                     |                                           | ▼                                          |                                                           |                        |
| l <u>m</u> age # <u>I</u> mage Type | <u> </u>                                  |                                            |                                                           |                        |
|                                     | ▼                                         |                                            |                                                           |                        |
|                                     |                                           |                                            |                                                           |                        |
|                                     | Submit                                    | Clear                                      |                                                           | Close                  |
| 4                                   |                                           |                                            |                                                           |                        |
|                                     |                                           |                                            |                                                           |                        |

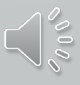

## Enter Student/Employment Address

Ę

IBHE Website: IBHE.org To check for Institution of Higher Education

| EADDR - Enter                                                            | Employment / Student Addre                                      | 255            | . B X                       |
|--------------------------------------------------------------------------|-----------------------------------------------------------------|----------------|-----------------------------|
| * <u>M</u> essage Key<br><u>O</u> RI<br>Record Identifiers<br>*LEADS # * | EEEM = Enter Employment A<br>EEST = Enter Student Addre<br>Name | AU SPRINGFIELD |                             |
| Address Informati                                                        | on<br>ol Name                                                   |                | Inst. of Higher Education ? |
| Addr. No. Direc                                                          | tion Apt. # Street Nam                                          | e Area/Beat    |                             |
| * City                                                                   | * State                                                         | County<br>▼    | ZIP Phone                   |
|                                                                          | Submit                                                          | Clear          | Close                       |

#### Modify Employment/Student Address

| 🔲 MADDR - Mod                     | lify Employment / S | itudent Address     |                   |        | . O X |
|-----------------------------------|---------------------|---------------------|-------------------|--------|-------|
| * <u>M</u> essage Key             |                     | •                   |                   |        |       |
| <u>o</u> ri                       | IL08496Y6 = ISP     | INFO SERVICES BUREA | J SPRINGFIELD 🔻   |        |       |
| Address Record                    | Identifiers         |                     |                   |        |       |
| *LEADS #                          | * Name              |                     | *Rec # *          | County | ▼     |
| Address Informa<br>Employer/Schoo | tion<br>I Name      |                     |                   |        |       |
| Addr. No. Dire                    | ection Apt. #       | Street Name         | Street Suffix/Bea | it     |       |
| City                              | State               | (                   | County            | ZIP    | Phone |
|                                   | Submit              | Cle                 | ar                | Close  |       |

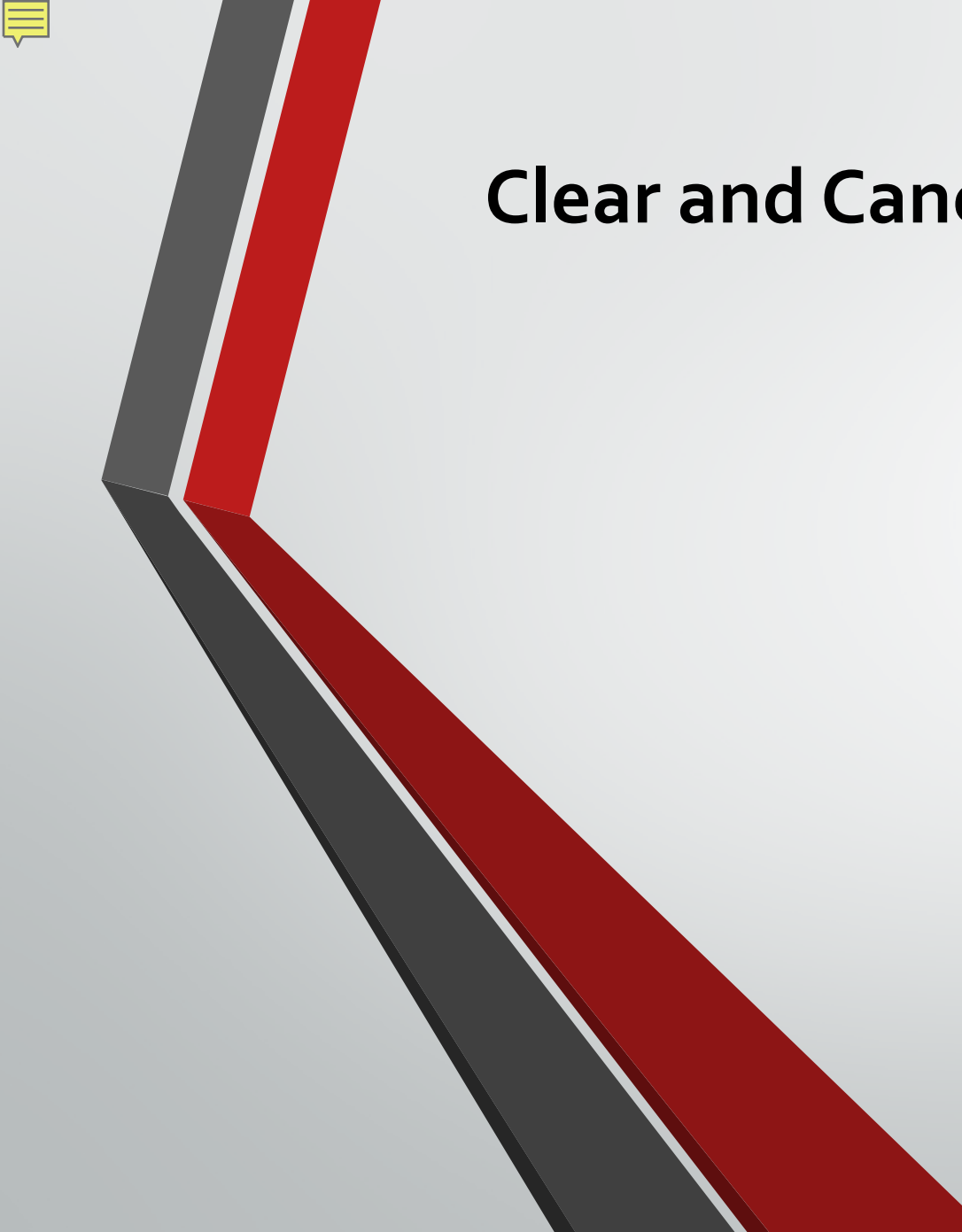

# **Clear and Cancel new meanings**

Cancel now = Clear

Void now = Cancel

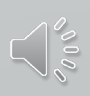

#### MODIFY TO DELETE FIELDS

| 🔲 MXS - NCIC Modify Sex Offender             |                                                                     |
|----------------------------------------------|---------------------------------------------------------------------|
| Header Information                           |                                                                     |
| <u>O</u> RI                                  |                                                                     |
|                                              |                                                                     |
| Record Identifiers                           |                                                                     |
| *LEADS # *Name                               |                                                                     |
|                                              |                                                                     |
| Message Information                          |                                                                     |
| MKE                                          | <u>O</u> RI Name of <u>V</u> alidator                               |
|                                              |                                                                     |
| Offender Personal Information                |                                                                     |
| Caution/Medical Condition                    |                                                                     |
| <b>▼</b>                                     |                                                                     |
| Must be a valid NCIC 2000-assigned code      | as listed in Personal Descriptors, NCIC 2000 Code Manual            |
| Enter a # to delete this field (1 - 1 alpha) |                                                                     |
| Height Wei                                   |                                                                     |
|                                              |                                                                     |
| Ethnicity Citizenship                        | Social Security # EBI /UCN# Miscellaneous # Eingerprint Classificat |
|                                              |                                                                     |
| DNA DNA Location                             | Chicago PD IR# Blood Type                                           |
| Telenhene Time Emeil                         |                                                                     |
|                                              | internet identifiers                                                |
|                                              |                                                                     |

#### CANCEL Employment/Student Address

| XADDR - Cano                         | cel Employment / Student Address                 |         |
|--------------------------------------|--------------------------------------------------|---------|
| * <u>M</u> essage Key<br><u>O</u> RI | ▼<br>IL08496Y6 = ISP INFO SERVICES BUREAU SPRING | FIELD 🔻 |
| Address Record                       | Identifiers<br>* Name                            |         |
| * County                             | *Rec #                                           |         |
| Su                                   | bmit Clear Close                                 |         |

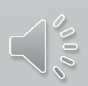